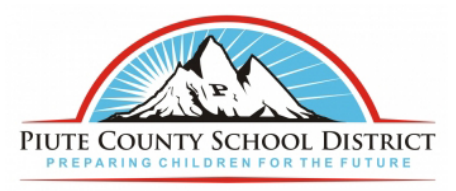

## **Instructions For Student Enrollment**

- 1. Open your web browser you use (Safari, Firefox, Chrome, etc).
- 2. In the address bar type <a href="https://ps.piutek12.org">https://ps.piutek12.org</a> and press enter.

| 3. Enter Use | rname c        | and Passwo        | ord and        | click Się     | gn In           |                  |         |    |   |      |    |   |     |
|--------------|----------------|-------------------|----------------|---------------|-----------------|------------------|---------|----|---|------|----|---|-----|
| • •          | Stu            | dent and Parent S | iign In ×      | +             |                 |                  |         |    |   |      |    |   |     |
| <b>(</b> )   | https://ps     | .piutek12.org/p   | ublic/         |               | ୯               | Search           | 1       | ☆自 | D | ÷    | î  | 1 | Ξ   |
|              |                | PIU               | TE COU         | UNTY S        | SCHOOREN FO     | OL DIS           |         | T  |   |      |    |   |     |
|              | D Pow          | erSchool          |                |               |                 |                  |         |    |   |      |    |   |     |
|              | Stude          | nt and I          | Parent         | Sign          | In              |                  |         |    |   |      |    | l |     |
|              | Usernam        | e                 |                |               |                 |                  |         |    |   |      |    |   |     |
|              | Passwor        | d                 | 7              | got Userna    | me or Pas       | ssword?          |         |    |   |      |    | l |     |
|              | Copyright 2 2  | 005-2016 PowerS   | chool Group Ll | LC and/or its | affiliate(s). A | Il rights reserv | ved.    |    | 1 | Sign | In |   |     |
|              | - ar tradomana |                   | or noonlood by |               | . Group ELG     | anaror to ann    | inatoo: |    |   |      |    |   | - 1 |

1

4. Follow Direction at Top of Screen and Click Here

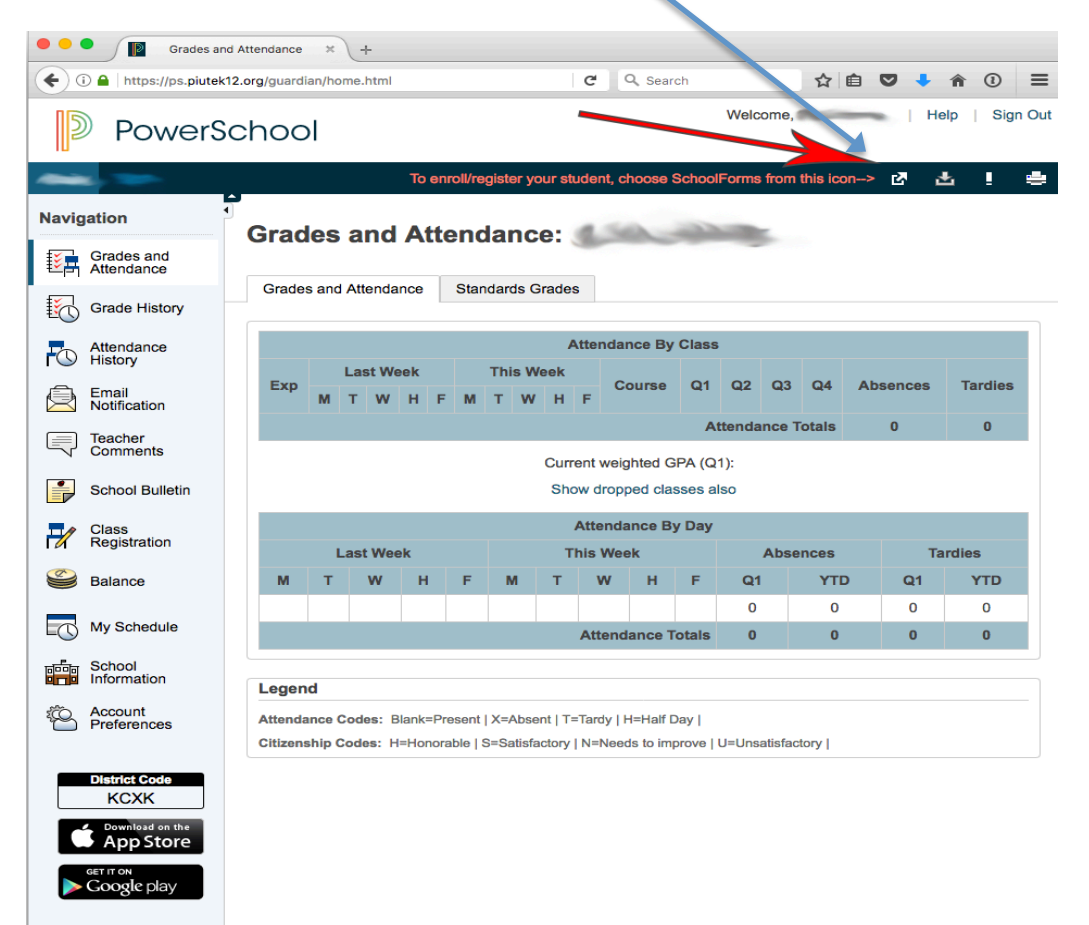

## 5. Click School Forms

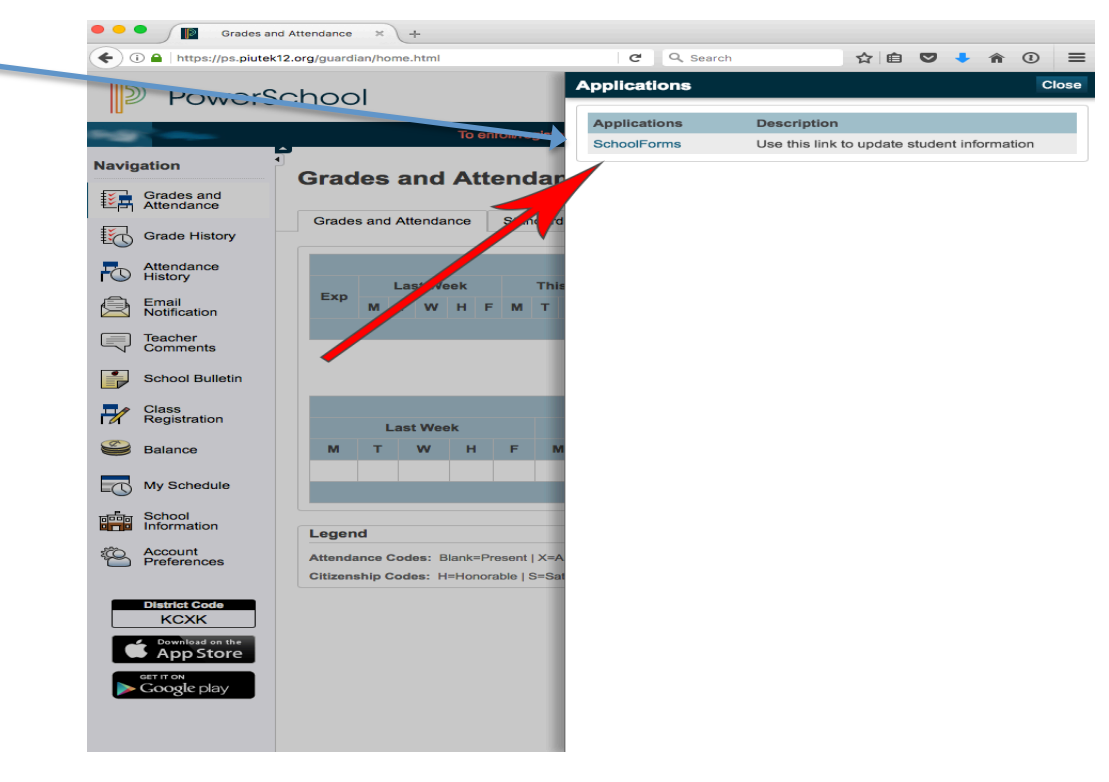

6. Click Here To Apply For School Lunch Fee Reduction

| In Grades and                | Attendance ×        | •         | Home × +                       |                                |
|------------------------------|---------------------|-----------|--------------------------------|--------------------------------|
| ( Inttps://piute-reg.p       | hoenixlearning.co   |           | C Q Search                     |                                |
|                              |                     |           |                                |                                |
| Piute County                 | School 🖬            | stric     | t                              |                                |
| Online Student Registrati    | on                  |           |                                |                                |
| Home   Add Student   Setting | s/Lang lage   Log ( | Off   Esp | añol                           |                                |
| Free and Reduced             | Lunch Application   | K         |                                |                                |
| Student                      | School              | Grade     | Available Forms                | Completed Forms                |
|                              | Oscarson Elem       | 1         |                                | 2017-2018 Student Registration |
| Sector Sector                |                     |           |                                | -                              |
|                              | Piute High School   | 8         | 2017-2018 Student Registration | -                              |

7. Click on Forms Available Under Available Forms Section. Fill Out The Form And Follow Instructions. If You Are Missing Students From This List Please Let The Office Know.

|                     | https://piute.ree                        | nhaaniulaarning au                                                   | E-1                  | a O Coorch      | ~            | ÷ 🖬 🚺                            | * 0                           |
|---------------------|------------------------------------------|----------------------------------------------------------------------|----------------------|-----------------|--------------|----------------------------------|-------------------------------|
|                     | nttps://plute-reg                        | .phoenixlearning.ct                                                  | لب                   | C Search        | ы<br>М       |                                  | n                             |
| <b>Piu</b><br>Onlin | I <b>te County</b><br>e Student Registra | School Dis                                                           | stric                | t               |              |                                  |                               |
| Home                | Add Student   Setti                      | nte/Language   Log (                                                 | Off   Esp            | <u>pañol</u>    |              |                                  |                               |
|                     |                                          |                                                                      |                      |                 |              |                                  |                               |
| Student             | s & Forms                                | $\mathbf{i}$                                                         |                      |                 |              |                                  |                               |
| Student             | s & Forms                                | $\backslash$                                                         |                      |                 |              |                                  |                               |
| Student             | S & Forms                                | ed Lunch Application                                                 | 4                    |                 |              |                                  |                               |
| Student             | Student                                  | ed Lunch Application                                                 | GTz                  | Available Forms | /            | Completed For                    | ms                            |
| Student             | Student                                  | ed Lunch Application<br>School<br>Oscarson Elem                      | Gra.                 | Available Forms | /            | Completed Form<br>2017-2018 Stud | <b>ms</b><br>dent Registratio |
| Student             | Student                                  | ed Lunch Application<br>School<br>Oscarson Elem<br>Piute High School | <b>Gra</b><br>1<br>8 | Available Forms | Registration | Completed For<br>2017-2018 Stud  | <b>ms</b><br>dent Registratic |
| Student             | Student                                  | ed Lunch Application<br>School<br>Oscarson Elem<br>Piute High School | <b>Gr</b> a.<br>1    | Available Forms | Registration | Completed For<br>2017-2018 Stud  | <b>ms</b><br>dent Registratio |